## **Instructions for Intercollegiate Course Selection Application**

1. Go to the Inter-University Course Registration Form section after entering the Academic Information System for Students, and click the "Intercollegiate Course Selection Application" button.

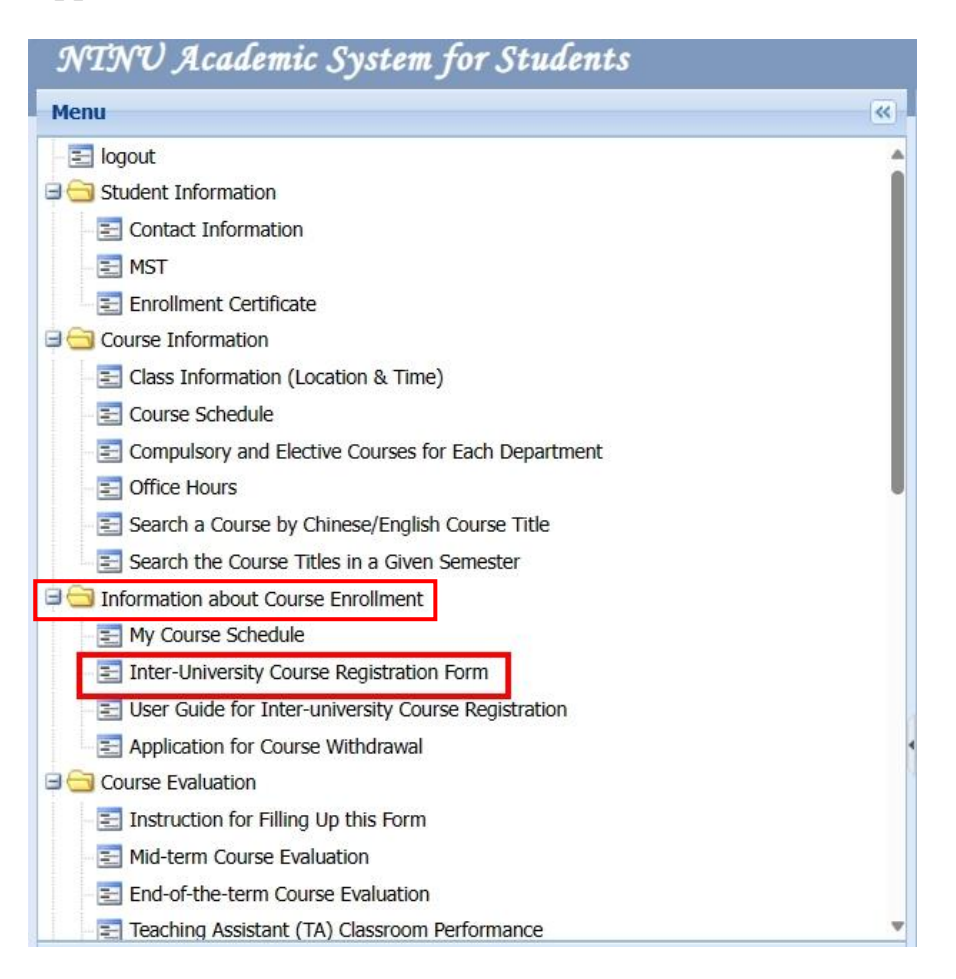

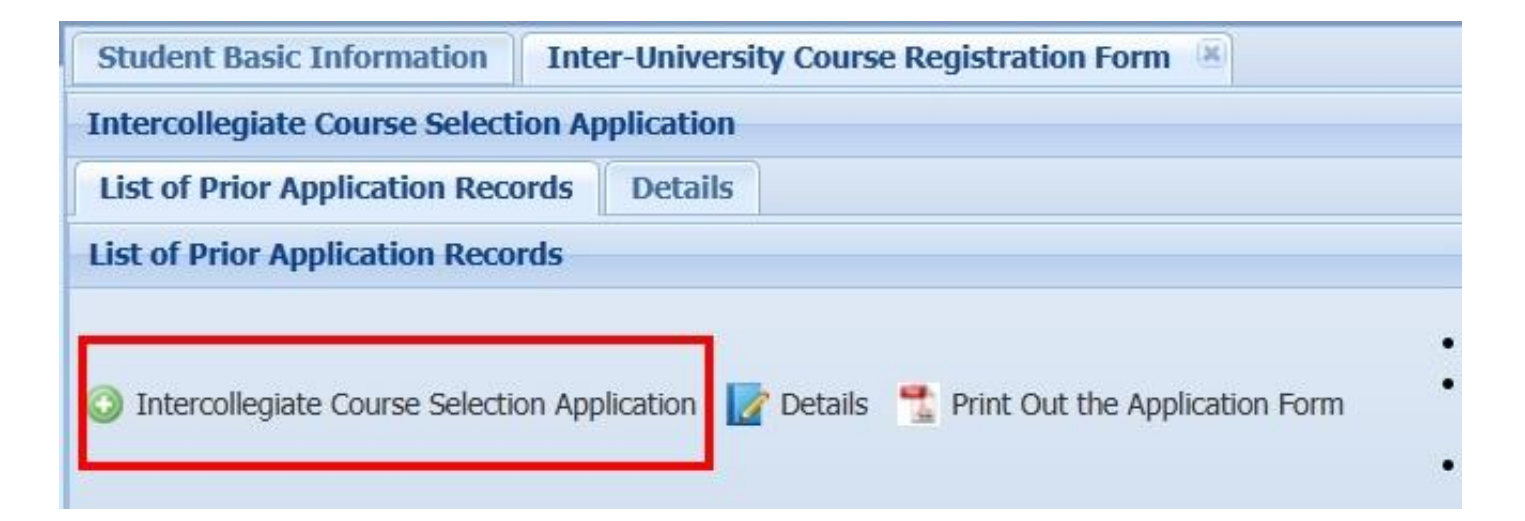

# 2. Enter the course information

| Add a New Course                                                                |      |  |  |  |  |  |
|---------------------------------------------------------------------------------|------|--|--|--|--|--|
| Fall Semesterof the 112 Academic Year                                           |      |  |  |  |  |  |
| *The Institution Offers the Course: Please Choose                               |      |  |  |  |  |  |
| *The Department Offers the Course: *Course Code:                                |      |  |  |  |  |  |
| *Course Name in Chinese: *Course Name in English:                               |      |  |  |  |  |  |
| Course Type:  Regular Course  Intensive Course *EMI: No *Online:                | No 💌 |  |  |  |  |  |
| Class Time(Regular)                                                             |      |  |  |  |  |  |
| *Day ~                                                                          |      |  |  |  |  |  |
| Day ~                                                                           |      |  |  |  |  |  |
| Day ~                                                                           |      |  |  |  |  |  |
|                                                                                 |      |  |  |  |  |  |
| *Required/Elective/General Ed Course: Please Choose Course Level: Please Choose | *    |  |  |  |  |  |
| Please Choose Credits:                                                          |      |  |  |  |  |  |
| *Instructor:                                                                    |      |  |  |  |  |  |
|                                                                                 |      |  |  |  |  |  |
|                                                                                 |      |  |  |  |  |  |
|                                                                                 |      |  |  |  |  |  |
|                                                                                 |      |  |  |  |  |  |
|                                                                                 |      |  |  |  |  |  |
|                                                                                 |      |  |  |  |  |  |
|                                                                                 |      |  |  |  |  |  |
|                                                                                 |      |  |  |  |  |  |
| Save                                                                            |      |  |  |  |  |  |

## 3. Edit the course type

## (1) Regular courses

| class Tin | ne(Regular)              |                        |                                                    |
|-----------|--------------------------|------------------------|----------------------------------------------------|
| Day       | *                        | ~                      |                                                    |
| Day       | ~                        | ~                      | • starting time: The minimum length for this field |
| Day       | ~                        | ~                      | is 5                                               |
| *Requ     | ired/Elective/General Ed | Course: Please Choose  | • starting time: Please enter the time in the 24-  |
|           | *One/Two Se              | mesters: Please Choose | hour clock format, for example: 15:30.             |

| Class T<br>*Day | ime(Regular)               | num length for this                                 | field is 5                     | for example | × 15·30                     |               |   |
|-----------------|----------------------------|-----------------------------------------------------|--------------------------------|-------------|-----------------------------|---------------|---|
| Day<br>Day      |                            |                                                     |                                | for example |                             |               |   |
| *Req            | uired/Elective/Ge<br>*One, | neral Ed Course:<br>/Two Semesters:<br>*Instructor: | Please Choose<br>Please Choose | ~           | *Course Level:<br>*Credits: | Please Choose | × |
| Save            |                            | Click th<br>button af                               | ne "Save"<br>fter editing      |             |                             |               | _ |

## (2) Intensive courses

| Add a New Course                                                   |                                                            |                       |            |               |   |  |  |
|--------------------------------------------------------------------|------------------------------------------------------------|-----------------------|------------|---------------|---|--|--|
| Fall Semesterof the 112 Academic Year                              |                                                            |                       |            |               |   |  |  |
| *The Institution Offers the Course: National Cheng Kung University |                                                            |                       |            |               |   |  |  |
| *The Department Offers the Course: 555                             | *The Department Offers the Course: 5555 *Course Code: 5555 |                       |            |               |   |  |  |
| *Course Name in Chinese: 5555 *Course Name in English: 5555        |                                                            |                       |            |               |   |  |  |
| Course Type: 🔘 Regular Course                                      | Intensive Course                                           | e *EMI:               | Yes 💌      | *Online: No   | ~ |  |  |
| Class Time(Intensive)                                              |                                                            |                       |            |               |   |  |  |
| 💿 Add a New Time 🔀 Delete a listed tim                             | ne below. 💢 Delete all t                                   | the listed time below | N. Total I | hours:0       |   |  |  |
| no Date                                                            |                                                            | Pe                    | roid       |               |   |  |  |
|                                                                    |                                                            |                       |            |               |   |  |  |
| Step 1. Click the "Add a New                                       |                                                            |                       |            |               |   |  |  |
| Time" button to start your editin                                  | ng                                                         |                       |            |               |   |  |  |
|                                                                    |                                                            |                       |            |               |   |  |  |
| *Dequired/Elective/General Ed Course:                              | Planca Choose                                              | × *Cour               |            | Planca Choosa | × |  |  |
| *One/Two Semesters:                                                | Please Choose                                              | v cours               | Credits:   | Fiedde Choose |   |  |  |
| *Testrusters                                                       | Ticuse enouse                                              |                       | creats.    |               |   |  |  |
| *Instructor:                                                       |                                                            |                       |            |               |   |  |  |
|                                                                    |                                                            |                       |            |               |   |  |  |
|                                                                    |                                                            |                       |            |               |   |  |  |
|                                                                    |                                                            |                       |            |               |   |  |  |
|                                                                    |                                                            |                       |            |               |   |  |  |
|                                                                    |                                                            |                       |            |               |   |  |  |
| Save                                                               |                                                            |                       |            |               |   |  |  |

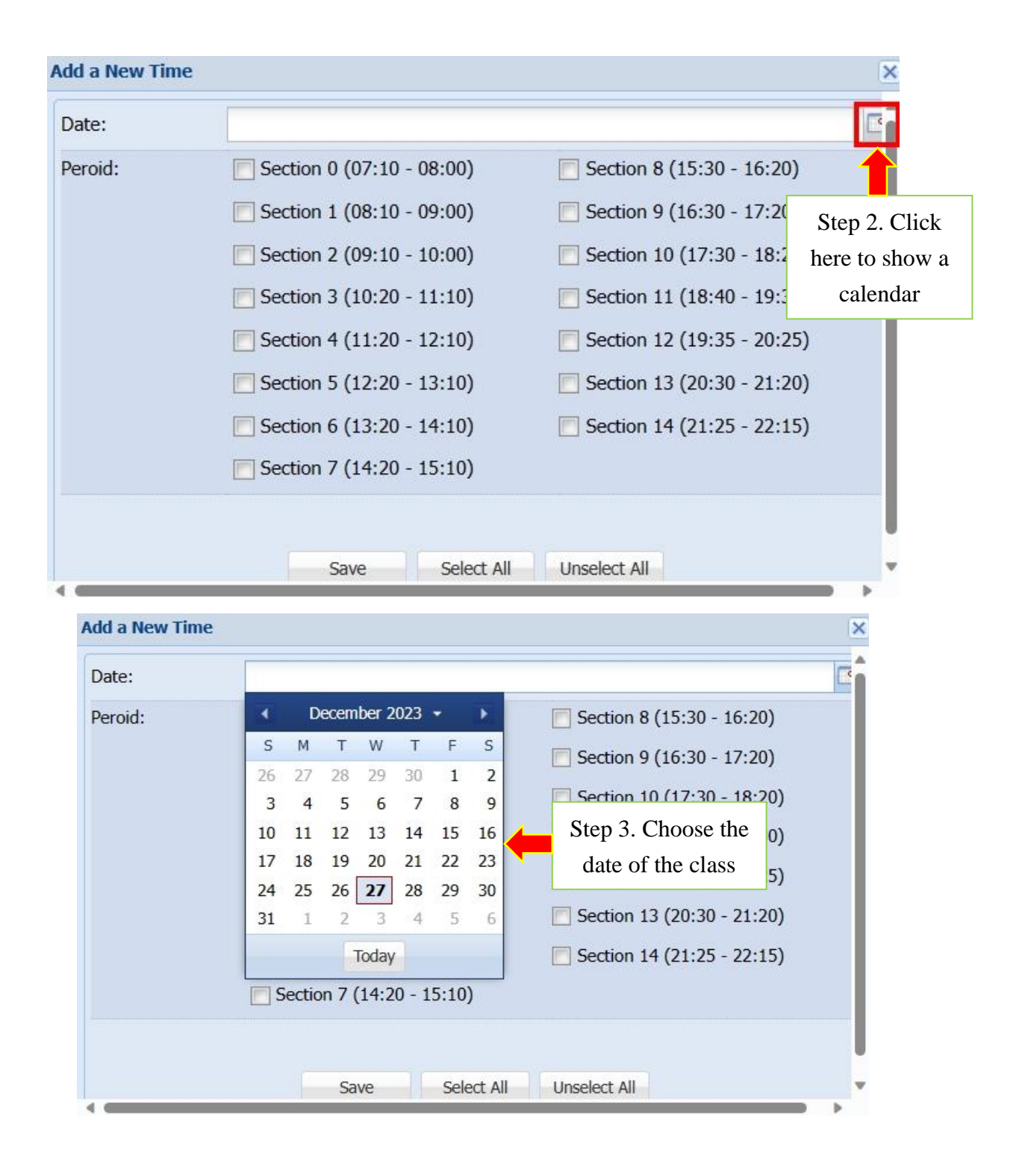

| Date:   | 2023/12/27                            |                                                                  |
|---------|---------------------------------------|------------------------------------------------------------------|
| Peroid: | Section 0 (07:10 - 08:00)             | Section 8 (15:30 - 16:20)                                        |
|         | Section 1 (08:10 - 09:00)             | E Section 9 (16:30 - 17:20)                                      |
|         | E Section 2 (09:10 - 10:00)           | E Section 10 (17:30 - 18:20)                                     |
|         | Section 3 (10:20 - 11:10)             | E Section 11 (18:40 - 19:30)                                     |
|         | Section 4 (11:20 - 12:10)             | E Section 12 (19:35 - 20:25)                                     |
|         | Section 5 (12:20 - 13:10)             | Section 13 (20:30 - 21:20)                                       |
|         | Section 6 (13:20 - 14:10)             | Section 14 (21:25 - 22:15)                                       |
|         | Section 7 (14:20 - 15:10)             | 1                                                                |
|         | Save Select All                       | Step 4. Select the class period<br>(it can be multiple sections) |
|         |                                       |                                                                  |
|         | Step 5. Click the "Save"              |                                                                  |
|         | button after editing                  |                                                                  |
|         |                                       |                                                                  |
|         | Message                               | ×                                                                |
|         | Data added successfully! Please edit. | save and continue to                                             |
|         | OK                                    |                                                                  |
|         | OK                                    |                                                                  |

- 4. To add a new class date for intensive courses, please repeat step 1 to step 5.
- 5. Submit the application form and print out the form.

| Student Basic Information Inter-University Course Registration Form                        |                                                                                                    |  |  |  |  |
|--------------------------------------------------------------------------------------------|----------------------------------------------------------------------------------------------------|--|--|--|--|
| Intercollegiate Course Selection Application                                               |                                                                                                    |  |  |  |  |
| List of Prior Application Records Details                                                  |                                                                                                    |  |  |  |  |
| 📀 Add a New Course 💢 Delete 💽 Submit the Application Form 🚆 Print Out the Application Form | <ul> <li>Please click twice on the selected application form if you need to edit the content.</li> <li>Please print out the form after submitting the application, and bring the form to Curriculum Office.</li> <li>No information is allowed to change after submitting the application.</li> </ul> |  |  |  |  |

6. Click the "Yes" button and download the application form.

| Notice |                                                              |                                                             | ×                                                               |
|--------|--------------------------------------------------------------|-------------------------------------------------------------|-----------------------------------------------------------------|
| ?      | Are you sure you<br>Please note that o<br>you will not be ab | u want to submi<br>once you submit t<br>ole to edit your su | it this application?<br>the application,<br>Ibmission contents. |
|        | Yes                                                          | No                                                          |                                                                 |

### NTNU Application Form for Intercollegiate Course Selection

Notes:

- 1. Please read carefully and follow the steps of NTNU Intercollegiate Course Selection Application Procedures in the back of this form and apply in accordant with the NTNU Intercollegiate Course Selection Implementation Guidelines.
- 2. Students should submit this form and relevant materials of the courses you plan to take (it may include a course syllabus or documents related to your application) to the Curriculum Office before application deadlines.

| Student Name    |                   | Student ID No. |                          |
|-----------------|-------------------|----------------|--------------------------|
| Department      |                   | Degree Level   | BA MA PhD Grade level:   |
| Birthday/Gender | YYYY/MM/DD Demale | Year           | semester ofacademic year |
| Contact No.     |                   | Email          |                          |

|                                                                        | Course Information                                |                            |                                        |                                                                             |                         | Signature of  |                   |                                    |
|------------------------------------------------------------------------|---------------------------------------------------|----------------------------|----------------------------------------|-----------------------------------------------------------------------------|-------------------------|---------------|-------------------|------------------------------------|
| The Institution Offers the Courses: The Department Offers the Courses: |                                                   |                            |                                        |                                                                             | (Students who apply for |               |                   |                                    |
| Course<br>Code                                                         | Course Title<br>(Please write the complete title) | Course<br>Type             | Course Level                           | Required/<br>Elective                                                       | Class Time              | Credit<br>(s) | Instructor<br>(s) | courses at TMU are exempted here.) |
|                                                                        | In Chinese:<br>In English:                        | Online<br>EMI<br>Intensive | BA<br>BA & MA<br>MA<br>BA, MA &<br>PhD | <ul> <li>Required</li> <li>Elective</li> <li>General</li> <li>Ed</li> </ul> | Day:<br>Time:<br>From   |               |                   |                                    |
|                                                                        |                                                   |                            | PhD<br>MA & PhD                        | FF A                                                                        | to                      |               |                   | (Date)                             |

### **1.** Approval of NTNU:

| Signature of Dept. Administrator and Chair         | General Education Center (if applying for general<br>education courses)<br>College of Teacher Education (if applying for<br>Teacher Education Program courses)<br>(Courses do not belong to General Education or Teacher Education<br>Program are exempted here.) | Official Stamp of<br>Office of Academic Affairs |
|----------------------------------------------------|----------------------------------------------------------------------------------------------------|-------------------------------------------------|
| Approve Do not approve                             | Approve Do not approve                                                                                                    |                                                 |
| credits for graduation.                            | credits.                                                                                                    |                                                 |
|                                                    | Total: credit(s) indomain.                                                                                                    |                                                 |
|                                                    |                                                                                                    |                                                 |
|                                                    | the credit(s) to be recognized as teacher education                                                                                                    |                                                 |
|                                                    | credits.                                                                                                    |                                                 |
|                                                    | Course Code:                                                                                                    |                                                 |
| (Please date and do not use an authorization stamp |                                                                                                    |                                                 |
| here.)                                             | (Please date and do not use an authonization stamp here.)                                                                                                    | (Date)                                          |

### 2. Approval of the Institution Offers the Courses:

#### 3. Payment of Fees:

| Signature of Dept. Chair | Official Stamp of Office of Academic<br>Affairs | Once your payment is complete, please submit your application form to NTNU Curriculum Office (located on the 3rd floor of Administration Building). |
|--------------------------|-------------------------------------------------|----------------------------------------------------------------------------------------------------|
|                          |                                                 | Important Notices: The credit fees of the courses are charged according to the credit fee standards of each institution.                            |
| (Date)                   | (Date)                                          |                                                                                                    |